## 電子成果品「工事管理ファイル(案件基本情報)」

| 納品情報           | (工事:案件基本情報)                                | 素件名: ● ヘルプデス                         | クループ:<br>ク皆場工事 (要請: RD                                                                                                   | 工事写真を収め                | た媒体について以          |
|----------------|--------------------------------------------|--------------------------------------|----------------------------------------------------------------------------------------------------|------------------------|-------------------|
| 原母名物上にマウス      | カーンルを位置づけると、項目説明が表示される                     | 17.                                  |                                                                                                    | 下のとおり設定し               | してください。           |
| 基礎情報           |                                            |                                      |                                                                                                    | メディア種別                 | フォーマット            |
| メディア種類         | CD-R                                       |                                      |                                                                                                    |                        |                   |
| - J            |                                            |                                      | 1                                                                                                    | RU-R                   |                   |
| メディア<br>フォーマット | 10LIET                                     |                                      |                                                                                                    |                        |                   |
| Tubetan        |                                            | 工事番号:発注者が定める工事番号<br>工事々称・初約回事に記載されてい | 」<br>けんし、「<br>いろで ギット                                                                                                    | <br>は削除してく             | ださい)              |
| Tauluig        |                                            | 工 尹 石 你 · 天 സ 凶 音 に 記 軋 さ れ ( い      | 。 る正式の-                                                                                                    | ∟尹勹仦                   |                   |
| 工事做号           | (8)<br>(1)                                 | エ事業種                                 | 重:CORINS                                                                                                    | の「本件登録工事               | 事の受注に対応した         |
| 工事名称           | 「お猫」「ヘルプテスク営業工事(管領:RO                      | 303)                                 | 建設業許                                                                                                    | F可業種」をドロッ<br>※後に「沪加」を# | νブダウンリストか<br>Ħ下   |
| 工事業種           | [83]                                       |                                      | り選んた                                                                                                    |                        | т <sup>.</sup> Г. |
|                |                                            |                                      |                                                                                                    |                        |                   |
| 工種             |                                            |                                      |                                                                                                    | •                      |                   |
|                | 2.3                                        | 工 種:COF                              | RINS の「ニ                                                                                                    | □種、工法・型式」              | の工種をドロップ          |
|                | [0.4]                                      | ダウ                                   | ンリストか                                                                                                    | ら選んだ後に「追               | 追加」を押下            |
| Tatm-P         | · · · · · · · · · · · · · · · · · · ·      |                                      |                                                                                                    |                        |                   |
| 上太宝五           | - Sir bri                                  | 210                                  |                                                                                                    |                        |                   |
|                | 2 A A A A A A A A A A A A A A A A A A A    | 工法型式:CORIN                           | NS の「工利                                                                                                    | 重、工法・型式」の              | D工法・型式ををド         |
|                |                                            | ロップ                                  | ゚ダウンリス                                                                                                    | 、トから選んだ後に              | こ「追加」を押下          |
| DIAG           | 1300 11000000                              |                                      |                                                                                                    |                        |                   |
| 與利茲關           | 21000000                                   |                                      |                                                                                                    | ALTINITIAN (1997)      |                   |
| 工期開始日          | [必須] 2023/06/01 (<br>(YYYY/MM/DD)形式で入力してくた | さい。                                  |                                                                                                    |                        |                   |
| 工期終了日          | (                                          | <i>ε</i> υ,                          |                                                                                                    |                        |                   |
| 工事内容           |                                            |                                      | *****                                                                                                    |                        |                   |
| Tante          | (1073B)                                    |                                      |                                                                                                    |                        |                   |
|                |                                            | 発注者情報:空欄とする(国<br>発注者)ード・以下から格        | 国の機関以ź<br>全売                                                                                                    | 外はリストからは               | 選択できません!)         |
| 発注者情報          |                                            |                                      | ∞.<br>ng/wp-cont                                                                                                    | ent/uploads/hach       | ukikan v6.pdf     |
| 発注者情報          | [-                                         |                                      |                                                                                                    |                        | _ '               |
|                |                                            |                                      |                                                                                                    |                        |                   |
| 第汪百コード         | 8)<br>10)                                  | 1                                    |                                                                                                    |                        |                   |
| 発注者名称          | 0A                                         |                                      | い<br>定<br>め<br>ろ<br>受<br>・                                                                                               | 注者コード                  |                   |
|                |                                            |                                      |                                                                                                    |                        |                   |
| 受注者情報          |                                            |                                      |                                                                                                    |                        |                   |
| 受注者コード         | (8))                                       |                                      |                                                                                                    |                        |                   |
| 受注着名称          | 必須 ○○連該株式会社                                |                                      |                                                                                                    |                        |                   |
| 10.00          |                                            | 「施設情報」を押下                            | <del></del>                                                                                                    |                        |                   |
| 施設情報           | 183                                        | 詳細は次ページを参                            | 診照してく;                                                                                                    | ださい                    |                   |
| AND ANY RE     | 10.4                                       |                                      | 情報の修正                                                                                                    | [ + [ 啓録博報   よ         | 坦下後開              |
|                |                                            |                                      | i面の施設憎                                                                                                    | 「報欄の名称を選払              | 月11 夜開<br>尺し、画面   |
| 3              |                                            | 下部                                   | に表示され                                                                                                    | 1た内容を編集し               | てくださ              |
|                |                                            |                                      |                                                                                                    |                        |                   |
|                |                                            | ただ                                   | し、建築物                                                                                                    | 物の情報は訂正で               | きないの              |
| その他情報          |                                            | で、言                                  | 訂正対象建<br>- ギャリン                                                                                                    | 築物を削除後新規               | に登録し              |
| 予備             |                                            | 7                                    | にさい。                                                                                                    |                        |                   |
|                | 22.30                                      | MIR:                                 |                                                                                                    |                        |                   |
|                |                                            |                                      |                                                                                                    | 入力後「登録」を               | を押下               |
|                | L                                          |                                      |                                                                                                    |                        |                   |
| Ea .           |                                            | - <b>7</b> 97 -                      | -8&# 💄 📕</td><td>21k</td><td>0</td></tr><tr><th></th><th></th><th></th><th></th><th></th><th>3</th></tr></tbody></table> |                        |                   |

| 施設情報                                           | Bus 🗙                                                                                                    |
|------------------------------------------------|----------------------------------------------------------------------------------------------------|
| 項目名称上にマウスカーソルを位置づけ 情報登録                        | ると、項目説明が表示されます。<br>「新規追加」を選択して以下の枠内に施設情報を追加<br>します。<br>登録済みの施設は、この枠の中に表示されます。施設                                   |
| 施設情報                                           | 登録済みの施設は、この件の中に表示されます。施設     情報を修正するときは、この枠内で施設を選択し、下     部に表示された内容を修正します。                                        |
| 林規連加     林児のの施設を選択し、「削除」を押下す     ろと当該施設が削除されます |                                                                                                    |
| あび 二 2 2 2 2 2 2 2 2 2 2 2 2 2 2 2 2 2 2       | <ul> <li>施設識別コード:</li> <li>発注者より提示されたコードを8桁で記入</li> <li>(提示なきときは便宜上 99999001 から順次設定)</li> </ul>                   |
| - 施設名称 必須                                      |                                                                                                    |
| 施設基準点緯度 必須                                     | 緯度経度は、以下で取得<br>https://aggu/gsi/gs/kg/kg/kg//agg/gs/gs/gs/gs/gs/gs/gs/gs/gs/gs/gs/gs/g                            |
| 1400日第450年<br>(25年)                            | Tutps://psgsvgsi.go.jp/koukyou/Tect/selectated/alch.html<br>入力例(緯度経度は小数点表示で、桁数は小数点を含みます。)                         |
|                                                | 緯度:35°10′55.9″ ⇒35+(10/60)+(55.90/3600)=35.182194 (9桁)<br>経度:136°54′355″ ⇒136+(54/60)+(3550/3600)=136000861 (10桁) |
| 超采彻情報                                          |                                                                                                    |
| 建築物識別コード必須                                     | 建築物識別コート:<br>発注考上り提示されたコードを 11 桁で記 λ                                                                              |
| 建築物名称 必須                                       |                                                                                                    |
| 所在地                                            |                                                                                                    |
| 建築物基準点緯度                                       | 解反征反は、以下で取得 https://psgsv.gsi.go.jp/koukvou/rect/selectarea/aichi.html                                            |
| 建築物基準点経度                                       | 入力例(緯度経度は小数点表示で、桁数は小数点を含みます。)                                                                                     |
|                                                | 緯度:35°10′55.9″⇒35+(10/60)+(55.90/3600)=35.182194(9桁)                                                              |
|                                                | 経度:136°54′35.5″ ⇒136+(54/60)+(35.50/3600)=136.909861 (10 桁)                                                       |
|                                                | 「登録」を押下すると、遷移元の画面に施設<br>名称が表示されます。                                                                                |
| <b>、 同じ</b> る                                  | 2007 <u>DH</u>                                                                                                    |

## (施設識別コード、建物識別コードが指定されない場合の入力例)

| 施設識別コード  | 99999001                  |             | 99999002                  |                           |                           |
|----------|---------------------------|-------------|---------------------------|---------------------------|---------------------------|
| 施設名称     | ヘルプデスクセンター                |             |                           | ヘルプデスクセンター2               |                           |
| 施設基準点緯度  | 35.182194                 | 35.182194   | 35.182194                 | 35.182194                 | 35.182194                 |
| 施設基準点経度  | 136.909861                | 136.909861  | 136.909861                | 136.909861                | 136.909861                |
| 建築物識別コード | 99999001 <mark>001</mark> | 99999001002 | 99999001 <mark>003</mark> | 99999002 <mark>001</mark> | 99999002 <mark>001</mark> |
| 建築物名称    | 1号棟                       | 2号棟         | 3号棟                       | 東棟                        | 西棟                        |
| 所在地      | 名古屋市中区三の丸                 | 名古屋市中区三の丸   | 名古屋市中区三の丸                 | 名古屋市中区三の丸                 | 名古屋市中区三の丸                 |
| 建築物基準点緯度 | 35.182194                 | 35.182194   | 35.182194                 | 35.182194                 | 35.182194                 |
| 建築物基準点経度 | 136.909861                | 136.909861  | 136.909861                | 136.909861                | 136.909861                |

※施設名称とは、建物群の全体名称です。例:「○○市役所」「△△公園」など※建築物名称とは、建築物自体の名称です。例:「東庁舎、西庁舎」「管理棟」など

| 情報登録                   | an and see see see the set of the set of the |
|------------------------|----------------------------------------------------------------------------------------------------|
| 施設情報                   |                                                                                                    |
| <b>第5元形成</b>           |                                                                                                    |
|                        |                                                                                                    |
|                        |                                                                                                    |
|                        | 7Mtz                                                                                                    |
| 施設識別コード 必須             | 00000001                                                                                                    |
| 施設名称 必須                | ヘレプテスクセンター                                                                                                    |
| 施設基準点結度 必須             | 35.182194 緯度経度は、以下で取得                                                                                                    |
| 施設基準点経度 (必須)           | https://psgsv.gsi.go.jp/koukyou/rect/selectarea/aichi.html<br>136.909861 入力例(結底怒度は小粒古表示で、桁粒は小粒古を含みます))                                                                                                    |
|                        | 緯度:35°10′55.9″→35+(10/60)+(55.90/3600)=35.182194(9)                                                                                                    |
| 建築物情報                  | 経度:136°54′35.5″⇒136+(54/60)+(35.50/3600)=136.909861                                                                                                    |
| 建築物識別コード必須             | 20000001                                                                                                    |
| 建築物名称 必須               | 1号使                                                                                                    |
| 所在地 必須                 | 名古屋市中区三の丸                                                                                                    |
| 建築物基準点緯度               | 35.182194                                                                                                    |
| 建築物基準点経度               | 136.909861                                                                                                    |
|                        | 18.50 THE                                                                                                    |
| 4                      |                                                                                                    |
|                        |                                                                                                    |
|                        |                                                                                                    |
|                        |                                                                                                    |
| <u> </u>               |                                                                                                    |
| 1992/49/15 CII L- 3/22 |                                                                                                    |
|                        |                                                                                                    |
| 建築物名称 2024             |                                                                                                    |
| 四位吧 (20)演              |                                                                                                    |
| E染物基準点緯度               | 「追加」を囲下ナスと下                                                                                                    |
| 王朝基準点超度                |                                                                                                    |
|                        | 1000000000000000000000000000000000000                                                                                                    |
| TE O                   | 「特徴」になります。                                                                                                    |
|                        |                                                                                                    |

(施設情報入力例)

| 内品情報             |             | 『:案件基本情報)                                        | ジループ: [ヘルフテスク用制限所]     シープ: [ヘルフテスク用制限所]     シークレプテスク算体工学(要領: R0303) ~- ○○課設株式会社 |                 |
|------------------|-------------|--------------------------------------------------|----------------------------------------------------------------------------------|-----------------|
| 目名称上にマウス<br>基礎情報 | カーソルを       | 位置づけると、項目説明が表示されます。                              |                                                                                  |                 |
| distre in the    |             |                                                  |                                                                                  |                 |
| メディア種間           | 200         | CD-R                                             |                                                                                  |                 |
| メディア<br>フォーマット   | 康佑          | UDF                                              |                                                                                  |                 |
|                  |             |                                                  | <br>工事番号に「-」が含まれて                                                                | こいるときは肖         |
| 工事情報             |             |                                                  | 除してください。                                                                         |                 |
| 工事曲号             | 100 A       | 2023230601                                       |                                                                                  |                 |
| 工事名称             | 20 <b>3</b> | ヘルプデスグ営場工事(新済:R0303)                             |                                                                                  |                 |
| 工事業種             | 必須          |                                                  | •                                                                                |                 |
| 工種               |             |                                                  | •                                                                                |                 |
|                  |             | <b>运加</b>                                        |                                                                                  |                 |
|                  | - হাজ       | 建築一式工事                                           | Ĵ                                                                                |                 |
| 工法型式             |             | [                                                | •                                                                                |                 |
|                  |             | an an an an an an an an an an an an an a         |                                                                                  |                 |
|                  | 18. (B)     | 建築一式工                                            | ÷                                                                                |                 |
|                  |             |                                                  | *                                                                                |                 |
| 契約金額             | (1)<br>(1)  | 11000000                                         |                                                                                  |                 |
| 工期開始日            | 必須          | 2023/06/01 (1000)形式で入力してください。                    |                                                                                  |                 |
| 工期終了日            | 10 A        | 2023/07/31 (************************************ |                                                                                  |                 |
| 工事内容             | 較潮          |                                                  |                                                                                  |                 |
|                  |             |                                                  |                                                                                  |                 |
| NRCT PIETO       |             |                                                  |                                                                                  |                 |
| 9677 FURIE       |             | 2                                                |                                                                                  |                 |
| 発注者情報            |             |                                                  | •                                                                                |                 |
| 発注者コード           | 2<br>2<br>3 | 32305001                                         |                                                                                  |                 |
| 発注者名称            | 18/3        | 发现其中运进设制限所                                       |                                                                                  |                 |
| 11-5 268E-10     |             |                                                  |                                                                                  |                 |
| ROLEININ         | কেন্দ্রা    | 999990909                                        |                                                                                  |                 |
| ALMA-P           |             |                                                  |                                                                                  | ≠抽丁從明           |
| 又注首名称            | AC/CRE      | www.maxwellity.                                  | 施設情報の修正は「施設情報」<br>く画面の施設情報欄の名称を過                                                 | を押下後開<br>選択し、画面 |
| 施設情報             | 1.5020      |                                                  | 下部に表示された内容を編集                                                                    | してくださ           |
| ヘルプテスクセ          | 29-         |                                                  | い。                                                                               | できたいの           |
|                  |             |                                                  | で、訂正対象建築物を削除後新                                                                   | 規に登録し           |
|                  |             | 1812143.43                                       | てください。                                                                           |                 |
|                  |             | ascont.                                          |                                                                                  |                 |
| その他情報            |             |                                                  |                                                                                  |                 |
| 予備               |             | · · · · · · · · · · · · · · · · · · ·            |                                                                                  |                 |
|                  |             | ど加めていた。                                          |                                                                                  |                 |
|                  |             |                                                  | ÷                                                                                |                 |
| -                |             |                                                  |                                                                                  |                 |
| <b>灰</b> る       |             |                                                  |                                                                                  | (               |

(工事管理ファイル登録結果)